レブロがインストールできない Q

## HP からダウンロードしたインストーラーの ZIP ファイル全体を A1 解凍します

- 「RebroInstaller.exe」を実行します A2
- 管理者権限のあるアカウントで PC にログインします A3
- 使用している OS の bit 数を確認します A4

# A5 PCの動作環境を確認します

▼A1 HP からダウンロードしたインストーラーの ZIP ファイル全体を解凍します HP からダウンロードしたインストーラーのファイルは圧縮されており、インストールを実行するにはファイル全体の解凍が必 要です。※フォルダ内のファイルを表示した場合、「RebroInstaller.exe」のアイコンのデザインで解凍前、解凍後の確認が できます。 解凍後 解凍前

| <mark>  </mark> Pa<br>   Re | ackage<br>ebroInstaller.exe<br>読みください.txt                         | Package<br>RebroInstaller.exe お読みください.txt                                                       |      |
|-----------------------------|-------------------------------------------------------------------|-------------------------------------------------------------------------------------------------|------|
| 1                           | ダウンロードしたインストーラーのファイル<br>境に合わせて ZIP ファイル全体を解凍し<br>Rebro2023_64.zip | レ(*.zip)を[すべて展開]や圧縮ファイル解凍ソフト等ご使用の PC の<br>にます。<br>ダウンロードした ZIP ファイルを右クリック<br>し、[すべて展開]や解凍ソフトで解凍 | ∨操作環 |
|                             | すべ(展開(1)                                                          | ダウンロードした 2IP ファイルをダブルクリックし、<br>中にあるフォルダをデスクトップ等へコピーして<br>解凍                                     |      |
|                             | ← → · ↑ 🖁 > Rebro2023_64.zip v Č                                  |                                                                                                 | _    |

圧縮サイズ 

デスクトップ ヘコ

種類

ファイル フォルダー

1 個の項目を選択

名前

1個の項目

Rebro2023\_64

解凍したフォルダを開き、「RebroInstaller.exe」を実行します。

| Package              |    |
|----------------------|----|
| 🍓 RebroInstaller.exe | N  |
| 📄 お読みください.txt        | M2 |

#### ●補足説明

社内でインストーラーを共有して使用されている場合や、DVD など媒体を使用してインストールをされている場合は、HP の「<u>インストーラー</u>」から再度インストーラーをダウンロードし、インストールが行えるかをお試しください。

※購入者専用ページのパスワードはFAQ「購入者専用ページのパスワードが分からない」をご確認ください。

#### ▼A2 「RebroInstaller.exe」を実行します

解凍したフォルダの直下にある、「RebroInstaller.exe」を実行してください。

「Package」フォルダにある「Setup.exe」を実行すると[InstallShield Wizard]画面は表示されますが、[次へ(N)]等が クリックできず、インストールが続行できません。

| ISSetupPrerequisites                |   | 🖟 Rebro2023 - InstallShield Wizard X |                                                |
|-------------------------------------|---|--------------------------------------|------------------------------------------------|
| 0x0411.ini                          |   |                                      | Rebro2023用のInstallShield ウィザードへようこそ            |
| Data1.cab                           |   | Rebro                                |                                                |
| Rebro2023.msi                       |   | 2022                                 | InstallShield(R) ウィザードは、ご使用のコンピュータへ            |
| Setup.exe                           |   | 2023                                 | Rebro2023 をインストールします。「次へ」をクリックして、続行し<br>てください。 |
| 🔄 Setup.ini 🧤                       |   |                                      |                                                |
| 📑 WindowsInstaller-KB893803-x86.exe | • |                                      |                                                |
|                                     |   |                                      | 繁生、ニのゴロガニルは、茶作(株)生たトバ国際やな字(トレア/見)進             |
|                                     |   |                                      | 言言、このプロジンムは、者「戸観云のより国際間定によう」「未設されています。         |
|                                     |   |                                      |                                                |
|                                     |   |                                      |                                                |
|                                     |   | NYK SYSTEMS                          |                                                |
|                                     |   |                                      | < 戻る(B) 次へ(N) > <b>キャン</b> セル                  |
|                                     |   |                                      |                                                |

# ▼A3 管理者権限のあるアカウントで PC にログインします

レブロのインストールは管理者権限のあるアカウントで行ってください。 管理者権限がある場合は、[コントロールパネル]-[ユーザーアカウント]で「Administrator」と表示されます。

#### ▼A4 使用している OS の bit 数を確認します

32bit の PC に 64bit 版のレブロはインストールできません。 また、64bit の PC に 32bit 版のレブロはインストールできますが、メモリの使用量の制限がかかります。 OS とレブロの bit 数は合ったものをご使用ください。

bit 数は Windows10 では PC の[設定]-[システム]-[詳細情報]の[デバイスの仕様]にある[システムの種類]で、 Windows11 では PC の[設定]-[システム]-[バージョン情報]にある[システムの種類]で確認できます。

### ▼A5 PC の動作環境を確認します

レブロをインストールできる動作環境は「<u>動作環境・データ互換</u>」で確認できます。 こちらに該当しない Windows7 等の OS では動作保証を行っておりません。 条件を満たす PC でインストールを行ってください。